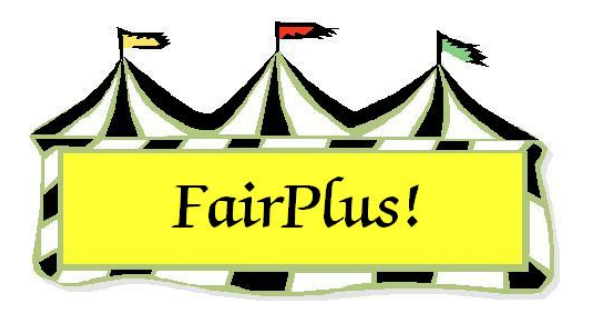

# Divisions

Divisions are the subcategory of departments and are designated by the first three numeric characters of the class code. For example, the division in class code J003001 is 003, Market Beef. A department must be selected from the Known Departments list to activate the division menu item on the toolbar.

## **Create a New Division**

- 1. Click Go to > Fair Data/Premiums > Department.
- 2. Highlight a **department** in the *Known Departments* list. This enables the *Division* menu on the toolbar.
- 3. Click **Division** on the toolbar.
- 4. Click the Create New Division button. See Figure 1.

| Div                                                                                         | VISION                                                       | Known Divisions                                                                                                    |
|---------------------------------------------------------------------------------------------|--------------------------------------------------------------|----------------------------------------------------------------------------------------------------|
| J. JUNIOR SHOWS   Code   Title   J001   BREEDING BEEF                                       |                                                              | J002 FEEDER CALVES<br>J003 MARKET BEEF                                                                                                    |
|                                                                                             |                                                              | J004 DAIRY CATTLE<br>J005 DAIRY GOATS<br>J006 HORSE SHOW - HALTER CL                                                                                  |
| *Opt                                                                                        | *Animal Required<br>ional *State Fair Fee (Y or N)           | I *Locked JO07 HORSE SHOW - PERFORMA<br>JO08 RABBITS<br>(Y or N) JO09 BREEDING SHEEP<br>JO10 MARKET LAMBS<br>JO11 BREEDING SWINE<br>JO12 MABKET SWINE |
| Create New Division     Enter Function Key T       Delete Division     Return to Department |                                                              | Key Text J013 WOOL<br>J016 POULTRY - BANTAMS, CLE/<br>J017 POULTRY - BANTAMS, FEA1<br>J018 POULTRY - CHICKENS, CLE/                                   |
|                                                                                             | You must select a Division<br>to enable the Class menu item! |                                                                                                    |
|                                                                                             |                                                              | Count: 20                                                                                                    |
| Fund<br>F1                                                                                  | ction Key Listing<br>- Hereford                              | F5 Bull Calf                                                                                                    |
| F2                                                                                          | Heifer Calf                                                  | F6 - Maine Anjou                                                                                                    |
| F3                                                                                          | Yearling Heifer                                              | F7 - Shorthorn                                                                                                    |
| F4                                                                                          | Grand/Reserve Champion                                       | F8 Simmental                                                                                                    |

#### Figure 1. Division

- 5. The program automatically assigns the same letter as the selected department and assigns the first available number (i.e., 001). The number can be changed by backspacing and typing in the desired number. The division letter cannot differ from the department selected, and the number must contain three digits.
- 6. Type a title.
- 7. Press Enter. A new division is added to the Known Divisions list.

### **Delete a Division**

**CAUTION** A division cannot be deleted when exhibitor items are entered in the classes. A warning message displays when exhibitor items are present. See Figure 2. Click **OK** to clear the message. Confirm that the division should be deleted. Remember, this also removes the classes associated with the division. Exhibitor items need to be removed before the division is deleted.

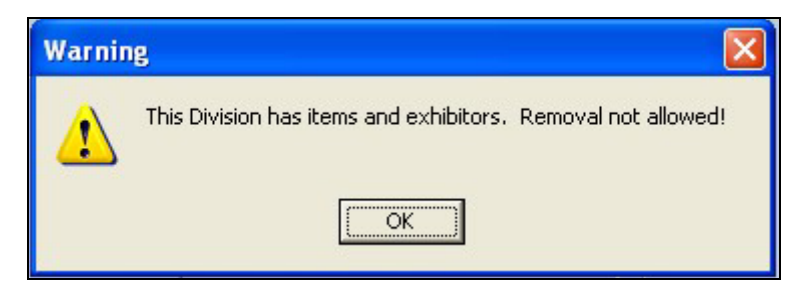

### Figure 2. Division Removal

- 1. Highlight the division in the *Known Divisions* list.
- 2. Click the **Delete Division** button.
- 3. A confirmation message displays. Click **OK** to confirm the deletion.